# Student Module Selection and Online Enrolment

Online

## **MODULE SELECTION PROCESS**

1. Log on to the University's website from your homepage by entering: <u>www.UTechjamaica.edu.jm</u> on the address line of your web browser.

Press enter or click go and the UTech website homepage will appear as shown here.

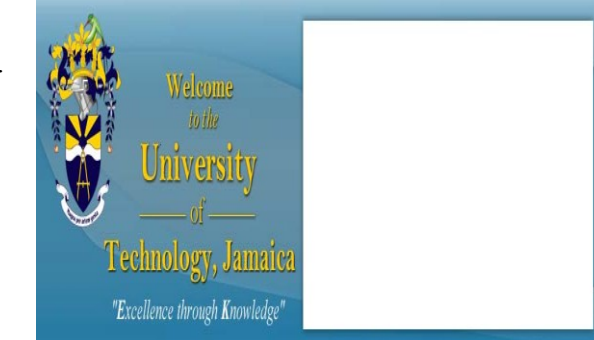

Useful Links:: Student Portal |E:Vision Portal | UTech

- 2. Click where it says <u>Student Portal</u> at the top right hand corner of the UTech website homepage or to the left of the page under the caption 'Current Students'
- **3.** This will redirect you to the <u>UTech Web Portal</u> as shown here.

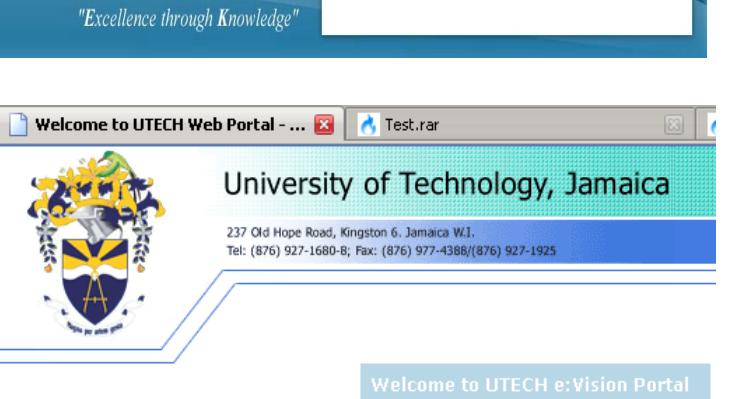

4. Click on the link that states: <u>Log-in to UTech</u> <u>Portal here</u>. This will take you to the UTech Student Portal log-in screen that prompts you for a username and a password.

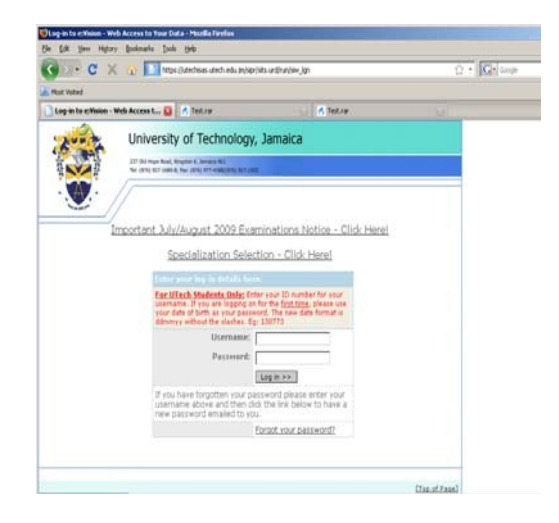

Log-in to UTECH Portal here Search UTECH Online Prospectus

**For the Username** new students will use **the applicant number** stated in their acceptance letter. This will become your UTech student Identification number (Student ID) on completing your registration and enrolment process. If you already studied at UTech and had previously used the student portal then you should use the password that you had. If you have forgotten what it is, use the 'Forgot your password' link at the bottom of the log-in box to reset your password.

**For the Password** new students will use their date of birth in the format of day, month and year without any slashes. Include zeros in the day and month fields where necessary.

Example 1: January 9, 1971 should be entered as 090171 Example 2: January 31, 1970 should be entered as 310170

5. After logging on you will be prompted to change your password. This password is essential in enabling you access to the student portal throughout your tenure at the University. Immediately following that you will be prompted for your mother's maiden name.

#### **Security Questions**

Use this screen to input and confirm your new password, and answer/change your questions.

| Password Change Confirm Password          |                                                                                     |
|-------------------------------------------|-------------------------------------------------------------------------------------|
| Use the fields below to change/confirm yo | our password.                                                                       |
| New Password                              |                                                                                     |
| Confirm Password                          |                                                                                     |
| Questions                                 |                                                                                     |
| Answer the questions below.               |                                                                                     |
| Please enter your Date of Birth           | Please enter your date of<br>birth in the format<br>DDMMYY (for example:<br>280881) |
| Mother's maiden Name                      |                                                                                     |
| Go                                        | >>>                                                                                 |

6. You will now be directed to the UTech Student Portal Home page. Click on the icon that states '*Student*.'

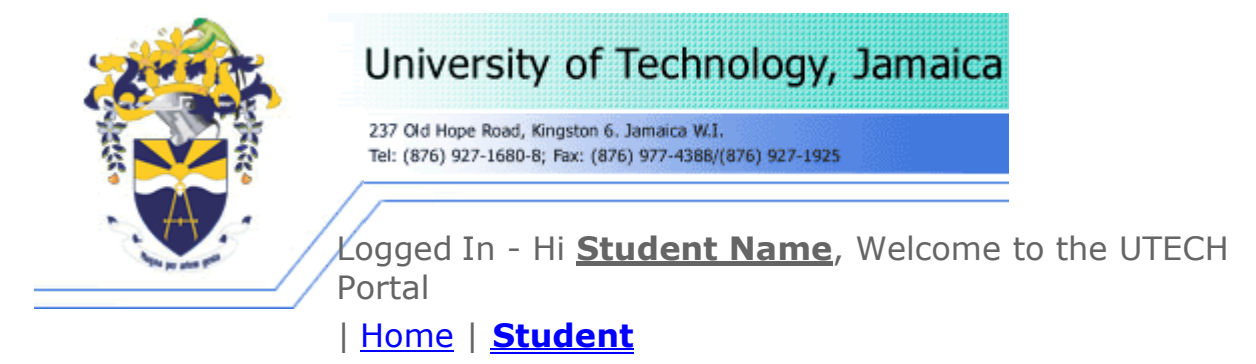

- 7. After clicking on '*Student*', you will be navigated to a screen that shows your student information.
- **8.** Click on '*Select your Modules*' located beneath the **Student Actions** Column. This page shows you a summary of your student information details regarding your particular Course of Study and module details.
- **9.** Selection should be made from the categories into which modules are grouped: nonspecialized, specialized, school electives and university electives. **Please ensure based on your module selection guide, that all your core modules are selected before you select the general education modules in the specialized and non-specialized categories.** This will assist in preventing possible clashes on your timetable.

Click the '*View List*' icon for either grouped categories. The module registration screen is shown below.

• <u>Non-specialized module listing:</u> this list presents both Levels 1 to 4 Core and

**General Education Modules in three sessions – morning, afternoon and evening.** The non-specialized modules are modules required to be completed by all students enrolled on their course of study. You should be provided with a module selection guide of the modules required by your school to advise on the requirements for completing the Course of Study. New first year students should make selections based on their module level.

Students repeating a year or selecting modules above Level 1 must select from the categories provided and must ensure that, where required, all prerequisite modules have been cleared prior to selecting requisite modules.

• <u>Specialized module listing:</u> the list of specialized modules combines both core and general education modules in three sessions – morning, afternoon and evening. Specialized modules are modules specific to a particular area of study (major or minor in a specific area such as accounting) and are only required for those students pursuing that particular area of study.

Advanced placed students **<u>must</u>** select all the required Levels 1 to 4 modules as stipulated by the Course of Study.

Select from the listings presented for non-specialized (if required) and specialized core modules at Levels 1 to 4 as necessary; as well as the general education modules at the required level(s).

For courses of study where there is no entry onto a specialization, students may indicate the specialization intended to be pursued.

• <u>Electives:</u> An elective module is an optional module chosen by the student. Within some courses of study, the elective module(s) maybe narrowed to a certain set. Students are advised to liaise with their respective Schools as it relates to electives.

| 2                                  | University of Techn                                                                         | ology        | , Jan       | naica       |          |                      |         |                                    |              |         |       | Print    | l <u>Close</u><br>10th | h Ma       | ay  |
|------------------------------------|---------------------------------------------------------------------------------------------|--------------|-------------|-------------|----------|----------------------|---------|------------------------------------|--------------|---------|-------|----------|------------------------|------------|-----|
| × × 2                              | 237 Cid Hope Road, Kingston G. Jamaica W.I.<br>Tel: (876) 927-1680-8; Fax: (876) 977-4388/( | (876) 927-19 | 25          |             |          |                      |         |                                    |              |         |       |          |                        |            |     |
|                                    | Logged To - Hi Marcus                                                                       | Ganv         | - 1A/       | alcome      | to the   | a LiTech Po          | urt al  |                                    |              |         |       |          |                        |            |     |
| An an and at                       | Home   Student                                                                              |              | - , , , , , | erconne     | co crit  | o oreen re           | i con   |                                    |              |         |       |          |                        |            |     |
| adula Desia                        | tunting                                                                                     |              |             |             |          |                      |         |                                    |              |         |       |          |                        |            |     |
| loome to the Or                    | nline Module Registration proces                                                            | s. Do no     | t use ti    | he brows    | er (Inte | ernet Explore        | r. Mozi | lla. Chrome etc.                   | ) buttons to | o navio | ate d | uring th | is exercis             | se.        |     |
| our details                        |                                                                                             |              |             |             |          |                      |         |                                    |              |         |       |          |                        |            |     |
| Program                            | mme you are studying: BACHEL                                                                | OR OF B      | USINES      | S ADMIN     | STRATI   | ON                   |         |                                    |              |         |       |          |                        |            |     |
| Ro                                 | Node of Attendance Elevible                                                                 | s Admin      | istratio    | n Single    |          |                      |         |                                    |              |         |       |          |                        |            |     |
| hoose a minimu                     | m of 1 and a maximum of 21 cree                                                             | dits from    | the mo      | odules      |          | Selected M           | todule  |                                    |              |         | _     |          |                        |            |     |
| incamed within                     | Gills Block                                                                                 |              |             |             | _        | All my mo            | odules  | Modules                            | s from curre | nt bloc | :k]   |          | Constitution           | witte      |     |
| Choose a may<br>Specialised Mo     | kimum of 21 credits in Summer Se<br>odules - BBBUAD                                         | ession fr    | om Nor      | 1-          |          | Module               | Name    | duction to                         |              | Period  | OCC   | Level    | Credits                | THE STREET | 1   |
| BBBUAD - Non                       | -Specialized Modules (Morning)                                                              |              |             |             |          | ECO2001              | Macro   | economics                          |              | SEMS    | OMI   | -        |                        | m          |     |
|                                    |                                                                                             |              |             | Hide Li     | st       |                      |         |                                    |              |         |       |          |                        |            |     |
| Module Search<br>Enter module o    | code or name. Search Show a                                                                 | idvance      | d           |             |          |                      |         |                                    |              |         |       |          |                        |            |     |
| Accenet                            | Name<br>Eurodamentals of Accounting                                                         | Period       | 000         | Lev Cro     | ~        |                      |         |                                    |              |         |       |          |                        |            |     |
| ACC2001                            | Introduction to Financial Accounting                                                        | SEAA3        | UAA1 2      | 3           |          |                      |         |                                    |              |         |       |          |                        |            |     |
| ACC2008                            | Introduction to Management Account                                                          | SEAA3        | UAA1 2      | 3           |          |                      |         |                                    |              |         |       |          |                        |            |     |
| COA 1020                           | Academic Writing I                                                                          | SEAA3        | UAA1 1      | 3           | =        |                      |         |                                    |              |         |       |          |                        |            |     |
| COA 1020                           | Academic Writing I                                                                          | SEAA.3       | UAA2 1      | Э           |          |                      |         |                                    |              |         |       |          |                        |            |     |
| COA1020                            | Academic Writing I                                                                          | SEAA3        | UAA3 1      | 3           |          |                      |         |                                    |              |         |       |          |                        |            |     |
| COA 1020                           | Academic Writing I                                                                          | SEAA3        | UM4 1       | 3           |          | Selected M           | todules |                                    |              |         |       |          |                        |            |     |
| COM1020                            | Academic Writing I                                                                          | SEAA3        | UAA5 1      | 3           | ~        | All my mo            | dules   | Modules                            | s from curre | nt bloc |       |          |                        |            |     |
| <                                  |                                                                                             |              |             | ) >         |          | Module               | Name    | ,                                  |              | Period  | Occ   | Level    | Credits                | T          |     |
| IN CAL Page 1                      | of 4 => ==                                                                                  |              | Vie         | ew 1 - 10 o | 37       | EC02001              | Intro   | duction to                         |              | SEMB    | UM1   | 2        | З                      | T          |     |
| -                                  | AND                                                                                         |              |             |             |          |                      | Macro   | economics                          |              |         |       |          |                        |            |     |
| Specialised Mi                     | kimum of 21 credits in Summer Se<br>odules - BBBUAD                                         | ession fr    | om Nor      | 1-          |          |                      |         |                                    |              |         |       |          |                        |            |     |
| BBBUAD- Non-                       | -Specialized Modules (Afternoon)                                                            |              |             |             |          |                      |         |                                    |              |         |       |          |                        |            |     |
|                                    |                                                                                             |              |             | View Li     | st:      |                      |         |                                    |              |         |       |          |                        |            |     |
|                                    | AND                                                                                         |              |             |             | _        |                      | macro   | economics .                        |              |         |       |          |                        |            |     |
| Choose a max                       | imum of 21 credits in Summer Se                                                             | ession fr    | om Nor      | 1 -         |          |                      |         |                                    |              |         |       |          |                        |            |     |
| Specialised Mi                     | odules - BBBUAD                                                                             |              |             |             |          |                      |         |                                    |              |         |       |          |                        |            |     |
| BBBUAD - Non                       | i-specialized Modules (Evening)                                                             |              |             | Chierry Li  |          |                      |         |                                    |              |         |       |          |                        |            |     |
|                                    |                                                                                             |              |             | CVIEW LI    |          |                      |         |                                    |              |         |       |          |                        |            |     |
|                                    | AND                                                                                         |              |             |             |          |                      |         |                                    |              |         |       |          |                        |            |     |
| Choose a may                       | kimum of 3 credits in Summer Ses                                                            | ssion fro    | m Elect     | ive         |          |                      |         |                                    |              |         |       |          |                        |            |     |
| Modules Sch -                      | BBBOAD                                                                                      |              |             |             |          |                      |         |                                    |              |         |       |          |                        |            |     |
| BBBUAD- Non-                       | -Specialized Modules Sch. Elective                                                          | e (Morni     | ng)         | [ Minut I   |          |                      |         |                                    |              |         |       |          |                        |            |     |
|                                    |                                                                                             |              |             | View Li     | SC .     |                      |         |                                    |              |         |       |          |                        |            |     |
|                                    | OR                                                                                          |              |             |             |          |                      |         |                                    |              |         |       |          |                        |            |     |
| Modules Sch -                      | - BBBUAD                                                                                    | ssion fro    | m Elect     | 140         |          |                      |         |                                    |              |         |       |          |                        |            |     |
| BBBUAD - Non                       | -Specialized Modules Sch. Electiv                                                           | /e (After    | noon)       |             |          | Overall P            | rogres  | 5                                  |              | Req     | uired | _        | Curre                  | ent        | ~   |
|                                    |                                                                                             |              |             | View Li     | st       | Modules              |         |                                    |              |         | N/A   |          |                        | 1          | 1   |
|                                    | OR                                                                                          |              |             |             |          |                      |         |                                    | Viet         | w Time  | table |          | Submit Se              | lectio     | ons |
| Choose a max                       | kimum of 3 credits in Summer Ses                                                            | ssion fro    | m Elect     | ive         |          | Name:                |         | ECO2001<br>Introduction to M       | Lacroecopor  | nics    |       |          |                        |            |     |
| BBBUAD NOT                         | Specialized Modules Ceb. District                                                           | e (Ever)     |             |             |          | Period:              |         | SEM3                               |              |         |       |          |                        |            |     |
| BBBUAD- NON-                       | -specialized Modules Sch. Electivi                                                          | e (Eveni     | na)         | Nimw 11     |          | Occurren<br>Level:   | ce:     | UM1<br>2                           |              |         |       |          |                        |            |     |
|                                    |                                                                                             |              |             | L VIEW LI   |          | Credits:             |         | 3                                  |              |         |       |          |                        |            |     |
|                                    | AND                                                                                         |              |             |             |          | Places:<br>Requisite | 5       | 11 (estimated)<br>None             |              |         |       |          |                        |            |     |
| Choose a maxir<br>Electives - Main | mum of 3 credits in Summer Sess<br>Campus                                                   | ion from     | Univer      | sity        |          | Departm              | ent:    | School of Busines                  | ss Administ  | ration  |       |          |                        |            |     |
| University Elect                   | ives                                                                                        |              |             |             |          | Location:<br>Scheme: |         | University of Tech<br>UTech Scheme | nnology, Jai | maica   |       |          |                        |            |     |
|                                    |                                                                                             |              |             |             | Lot 1    | Tutor                |         | Change and the all second          |              |         |       |          |                        |            |     |
|                                    |                                                                                             |              |             | View        | 1 SP C   | racor.               |         | Preed Kulkarni                     |              |         |       |          |                        |            |     |

• Highlight the module name to obtain information shown in the column located to the

right of the module registration page beneath the view timetable link for the module details, module availability (time), target capacity and actual number of selections made. Remember the occurrence column denotes the location and time of day the module event is being taught. Click ok to return to module registration page where you can now proceed with your selection based on the occurrence.

|                                         |                                             | AND                               |                                | View Li                                                                  | st                                                     |                                                                        |                                           |                      |      |
|-----------------------------------------|---------------------------------------------|-----------------------------------|--------------------------------|--------------------------------------------------------------------------|--------------------------------------------------------|------------------------------------------------------------------------|-------------------------------------------|----------------------|------|
| Choose a n                              | naximum of 2                                | 1 credits in Summ                 | ner Session fr                 | rom Non-                                                                 |                                                        |                                                                        |                                           |                      |      |
| Specialised                             | Modules - B                                 | BBUAD                             |                                |                                                                          |                                                        |                                                                        |                                           |                      |      |
| BBBUAD- N                               | on-Speciali                                 | Module Details                    |                                |                                                                          |                                                        |                                                                        |                                           |                      |      |
| Choose a n<br>Specialised<br>BBBUAD - N | naximum of<br>Modules -<br>Ion-Special      |                                   |                                | Niversity of<br>Cld Hope Road, Kingston 6.<br>(876) 927-1680-8; Fax: (87 | Technology<br>Jamaica W.I.<br>6) 977-4388/(876) 927-15 | /, Jamaica                                                             |                                           |                      |      |
|                                         |                                             | Module Deta                       | ails                           |                                                                          |                                                        |                                                                        |                                           |                      |      |
| Choose a n                              | a aviroura of                               | Displays module                   | details for th                 | e selected modul                                                         | 0                                                      |                                                                        |                                           |                      | _    |
| Modules Sc<br>BBBUAD- N                 | h - BBBUAC<br>on-Speciali                   | Module Details                    |                                |                                                                          | -                                                      |                                                                        |                                           |                      |      |
|                                         |                                             | Listed below are o                | letails about th               | ne module including                                                      | g when it is runnir                                    | ig and the assessn                                                     | nent items involved.                      |                      |      |
| 4odule Sea                              | rch                                         | Code                              |                                | ADM2001                                                                  | 4                                                      | 1 14 (14 15 <u>4</u> 1)                                                |                                           |                      |      |
| Enter modul                             | le code or r                                | Name                              |                                | Level II - Under                                                         | aministrative Mana-                                    | jement                                                                 |                                           |                      |      |
| Module 🗢                                |                                             | Credits                           |                                | 3                                                                        | fraduace                                               |                                                                        |                                           |                      |      |
| AD462001                                | Introduct                                   | Domain                            |                                | -<br>Administrative M                                                    | lanagement                                             |                                                                        |                                           |                      |      |
| MKT2040                                 | Sandaas (                                   | Department                        |                                | School of Busine                                                         | ss Administration (S                                   | OBA)                                                                   |                                           |                      |      |
|                                         |                                             | Module Availability<br>Occurrence | Year<br>2012/3                 | Semester<br>SEM3                                                         | Start Day                                              | Start Time                                                             | Student Capacity                          | Student Selections   |      |
|                                         |                                             | UM1                               | 2012/3                         | SEM3                                                                     | Saturday                                               | 10:00 am                                                               | 20                                        | 19                   |      |
| < Page                                  | 1 of 1                                      |                                   |                                |                                                                          |                                                        |                                                                        |                                           | Top of Par           | ael  |
| Choose a n<br>Modules Sc                | h - BBBUAD                                  |                                   |                                |                                                                          | I I O A BI                                             | an Progress                                                            | P                                         | equirea curren       | OK   |
| BBBOAD - N                              | ion-specializ                               | ea Modules Sch. E                 | lective (After                 | noon)                                                                    | Mode                                                   | ules                                                                   |                                           | N/A                  | 2    |
|                                         |                                             | OR                                |                                | VIEW LI                                                                  |                                                        |                                                                        | View Ti                                   | metable Submit Selec | ctio |
| Choose a n<br>Modules Sc<br>BBBUAD- N   | naximum of 3<br>h - BBBUAD<br>on-Specialize | d Modules Sch. El                 | r Session fro<br>ective (Eveni | m Elective<br>ng)<br>View Li                                             | st Core                                                | ure: ADM:<br>ne: Intro<br>od: SEM:<br>urrence: UM1<br>el: 2<br>lite: 2 | 2001<br>Iduction to Administrative M<br>3 | lanagement           |      |
|                                         |                                             | AND                               |                                |                                                                          | Plac                                                   | es: 0 (es                                                              | stimated)                                 |                      |      |
|                                         |                                             | redits in Summer                  | Session from                   | University                                                               | Req                                                    | uisites None                                                           | 3                                         |                      |      |

- Before selecting your module, be sure to check whether there is any rule pertaining to prerequisite modules.
- You will only be allowed to select the main events (for example, lecture). You will then be automatically placed with the activity associated with the module; for example, tutorials, practical and labs. Therefore, it is strongly advised that you View your Timetable after each module selection and make further selections based on the unoccupied time slots. This will help you to avoid timetable clashes.
- Click on the word '*add*' to make selections. A running total of modules selected along with associated credits are shown in the selected modules column on the module registration page.
- Click on the recycle bin to remove a selected module if the timetable preview is shown in <u>Red</u>. This shows that there is a clash. The system will give a prompt if the module chosen is at its capacity meaning only one space or none remaining.
- If minimum credits are not selected or if you exceed the maximum number, the system will prompt for your selection to be revised.
- After submitting your selections a detailed summary of the modules and credits allotted will be displayed (See section 10 below).
- 10. If you are in agreement with selections made, confirm selections.

#### **Confirm Selections**

Do not use your browser (Internet Explorer, Firefox etc.) buttons to navigate during this exercise.

| Confirm yo                                              | ur module sel                                 | ections          |              |                    |             |              |                |                                                                    |  |  |
|---------------------------------------------------------|-----------------------------------------------|------------------|--------------|--------------------|-------------|--------------|----------------|--------------------------------------------------------------------|--|--|
| This screer                                             | n allows the st                               | udent to conf    | rm their m   | odule selections   | (if allowed | l) or to und | lo them and st | art again.                                                         |  |  |
| Student D                                               | etails                                        |                  |              |                    |             |              |                |                                                                    |  |  |
| Details for                                             | the current stu                               | dent.            |              |                    |             |              |                |                                                                    |  |  |
|                                                         | Student 0605117/1                             |                  |              |                    |             |              |                |                                                                    |  |  |
|                                                         | Name MARCUS GARVEY                            |                  |              |                    |             |              |                |                                                                    |  |  |
|                                                         | Programme BACHELOR OF BUSINESS ADMINISTRATION |                  |              |                    |             |              |                |                                                                    |  |  |
|                                                         | Route Business Administration Single          |                  |              |                    |             |              |                |                                                                    |  |  |
|                                                         | Mo                                            | de of Attenda    | nce Flexib   | le                 |             |              |                |                                                                    |  |  |
|                                                         |                                               |                  |              |                    |             |              |                |                                                                    |  |  |
|                                                         |                                               |                  |              |                    |             |              |                |                                                                    |  |  |
| Listed below<br>selections a                            | w are the modu<br>again.                      | iles that you ha | ve indicated | l that you wish to | study. Thes | e can either | be confirmed a | s your final selections or you can undo them and start making your |  |  |
| Selected a total of 2 module(s) which total 6 credit(s) |                                               |                  |              |                    |             |              |                |                                                                    |  |  |
| Year                                                    | Period                                        | Status           | Rank         | Module             | Occ         | Level        | Credits        | Name                                                               |  |  |
| 2012/3                                                  | SEM3                                          | С                | 01           | ACC2008            | UN1         | 2            | 3.00           | Introduction to Management Accounting                              |  |  |
| 2012/3                                                  | SEM3                                          | С                | 01           | ECO2001            | UM1         | 2            | 3.00           | Introduction to Macroeconomics                                     |  |  |
|                                                         |                                               |                  |              | Undo La            | st Change   | View Sch     | nedule) Conf   | irm Selections                                                     |  |  |

- 11. After confirming selections, you will be shown a summary of the confirmed selections as well as a button that states, "<u>Click here to view your fees".</u>
  - This will navigate to the fee summary page that shows the fees associated with the modules that you have selected and confirmed, along with the ancillary fees.
  - Confirmed Modules submitted can be changed and the fees adjusted accordingly to reflect changes.
  - If you wish to make an adjustment, click the button that states "Undo Selections" on the Confirmed Modules page (shown below). This will navigate you to the Module Registration page as shown above where you must follow the processes once more. <u>Once you click on the "Undo Selections"</u> <u>button, the modules will no longer be confirmed.</u> You need to select and confirm them once more before proceeding to the fee summary page.
  - Once you have received financial clearance you will not be able to make any further changes on the system. Any changes to your timetable after financial clearance must be done in the automated online ADD/DROP process.
  - PLEASE DO NOT RETURN TO THE SYSTEM TO SEE YOUR TIMETABLE UNTIL AFTER YOU HAVE RECEIVED FINANCIAL CLEARANCE.

| Confirm                                  | ed Module                                     | es                                                            |                                   |                                                  |                                                  |                                                 |                                                            |                                                                                                    |  |  |
|------------------------------------------|-----------------------------------------------|---------------------------------------------------------------|-----------------------------------|--------------------------------------------------|--------------------------------------------------|-------------------------------------------------|------------------------------------------------------------|----------------------------------------------------------------------------------------------------|--|--|
| Do not use                               | e your browse                                 | er (Internet Explo                                            | orer, Fire                        | fox etc.) butt                                   | ons to nav                                       | igate durin                                     | g this exercis                                             | е.                                                                                                    |  |  |
| This scree<br>available l<br>should it b | n shows the<br>below, you sh<br>e used to go  | list of modules th<br>rould only click it<br>back to view the | nat you h<br>to modif<br>schedule | ave confirmed<br>y your selecti<br>. Students wi | d as select<br>ions. <u>Your</u><br>Il be able t | ions. It is<br><u>previous s</u><br>to view the | available unti<br><u>elections will</u><br>ir final timeta | l you receive financial clearance. If the 'Undo Selections' button is<br><u>no longer be valid if you click this button.</u> Under no circumstances<br>bles online after completing the entire enrolment process. |  |  |
| Shown bel                                | ow is the list (                              | of modules that yo                                            | ou have ir                        | ndicated you w                                   | vould like t                                     | o study.                                        |                                                            |                                                                                                    |  |  |
| Student D                                | etails                                        |                                                               |                                   |                                                  |                                                  |                                                 |                                                            |                                                                                                    |  |  |
| Details for                              | the current stu                               | dent.                                                         |                                   |                                                  |                                                  |                                                 |                                                            |                                                                                                    |  |  |
|                                          | Student 0605117/1                             |                                                               |                                   |                                                  |                                                  |                                                 |                                                            |                                                                                                    |  |  |
|                                          |                                               | Name                                                          | MARCUS                            | 5 GARVEY                                         |                                                  |                                                 |                                                            |                                                                                                    |  |  |
|                                          | Programme BACHELOR OF BUSINESS ADMINISTRATION |                                                               |                                   |                                                  |                                                  |                                                 |                                                            |                                                                                                    |  |  |
|                                          | Route Business Administration Single          |                                                               |                                   |                                                  |                                                  |                                                 |                                                            |                                                                                                    |  |  |
|                                          | Mo                                            | de of Attendance                                              | Flexible                          |                                                  |                                                  |                                                 |                                                            |                                                                                                    |  |  |
| Confirmed Module Selections              |                                               |                                                               |                                   |                                                  |                                                  |                                                 |                                                            |                                                                                                    |  |  |
| Selected                                 | a total of 2 m                                | odule(s) which t                                              | otal 6 cre                        | edit(s)                                          |                                                  |                                                 |                                                            |                                                                                                    |  |  |
| Year                                     | Period                                        | Status F                                                      | Rank                              | Module                                           | Occ                                              | Level                                           | Credits                                                    | Name                                                                                                    |  |  |
| 2012/3                                   | SEM3                                          | C C                                                           | 01                                | ACC2008                                          | UN1                                              | 2                                               | 3.00                                                       | Introduction to Management Accounting                                                                                                    |  |  |
| 2012/3                                   | SEM3                                          | C C                                                           | 01                                | ECO2001                                          | UM1                                              | 2                                               | 3.00                                                       | Introduction to Macroeconomics                                                                                                    |  |  |
|                                          |                                               |                                                               |                                   |                                                  |                                                  | Undo Sel                                        | ections )                                                  |                                                                                                    |  |  |

Click here to view your fees

**12.** Print fee breakdown summary which outlines all the associated fees. This is your payment invoice. This is shown below.

| Fee Breakdown and Payment                                                                                                    |                                                |                                                                                            |                             |                                                                |                             |                                  |
|----------------------------------------------------------------------------------------------------|------------------------------------------------|--------------------------------------------------------------------------------------------|-----------------------------|----------------------------------------------------------------|-----------------------------|----------------------------------|
| ID Number<br>Name<br>Programme<br>Route/Specialization<br>Payment Plan/Fee Status<br>Academic Year<br>Mode of Attendance<br>Programme Year | 0<br>M<br>J<br>J<br>F<br>3                     | 605117<br>Iarcus Mosiah Ga<br>IBBBUADFX - BAC<br>usiness Administ<br>amaican<br>012/3<br>X | rvey<br>HELOR (<br>ration S | DF BUSINESS ADMINISTRA<br>ingle                                | ATION                       |                                  |
| Fees in Detail                                                                                                    |                                                |                                                                                            |                             |                                                                |                             |                                  |
| Fee Type                                                                                                    | School                                         | Module                                                                                     | Crd                         | Due Date                                                       | Amount (JA\$)               | Amount (US\$)                    |
| Tuition Fee (by credits)                                                                                                    | SOBA                                           | ACC2008                                                                                    | 3                           | Tue 14-May-2013                                                | 25,/10.00                   | 0.00                             |
| Exam Fees (by credits)                                                                                                    | SOBA                                           | ACC2008                                                                                    | 3                           | Tue 14-May-2013                                                | 1,950.00                    | 0.00                             |
| Tultion Fee (by credits)                                                                                                    | SUBA                                           | EC02001                                                                                    | 3                           | Tue 14-May-2013                                                | 25,710.00                   | 0.00                             |
| Exam Fees (by credits)                                                                                                    | SUBA                                           | ECOZODI                                                                                    | 3                           | Tue 14-May-2013                                                | 1,920,00                    | 0.00                             |
| Fees by Due Date                                                                                                    |                                                |                                                                                            |                             |                                                                |                             |                                  |
| Due Date                                                                                                    | Amount                                         |                                                                                            |                             |                                                                |                             |                                  |
| Tue 14-May-2013                                                                                                    | 55,320.00                                      |                                                                                            |                             |                                                                |                             |                                  |
| Total Amount Due                                                                                                    |                                                |                                                                                            |                             |                                                                |                             |                                  |
| JA\$ 55,320.00                                                                                                    |                                                |                                                                                            |                             |                                                                |                             |                                  |
| Generated: 10/May/2013                                                                                                    |                                                |                                                                                            |                             |                                                                |                             |                                  |
| <b>EASE NOTE:</b><br>New students who have paid the enrol<br>All fees paid at the National Commerc                                         | ment commmitment fee<br>ial Bank (NCB), Paymas | e must deduct this<br>ter and Bill Expres                                                  | amount i<br>s offices       | from the total payment due.<br>island wide will not be cleared | d by the Accounts Departmen | t if payment is made on the same |

13. Click on the link <u>Log out</u> located at the top right hand corner of the page.

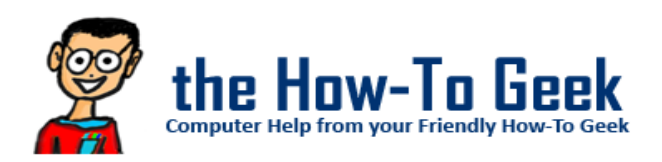

Remember if you're having difficulties you can contact the UTech Call Centre.

## **Making Your Payments**

#### **General Payment Registration Guidelines**

After printing the fee breakdown (invoice), you are now required to follow the applicable procedure(s):

#### Procedure for Persons seeking boarding accommodation

- 1. Boarders will be required to pay both Tuition fees and Boarding fees at any of the payment locations, separately, before proceeding to the Accommodations Office.
- 2. Pay all tuition/boarding/miscellaneous/registration fees required for enrolment.

#### Procedure for Student Loan Bureau (SLB) loan recipients

Student Loan Bureau (SLB) loan recipients, will be granted financial clearance, once their loans have been approved and communication has been received by the University electronically. The SLB covers **tuition and assessment fees ONLY**.

Note:

SLB will only pay for the maximum number of credits for each level. Students are required to check that the number of credits for each semester does not exceed the amount approved by the Bureau. Should they exceed agreed amount, student will be required to pay the difference. Additionally, SLB does not cover the cost for pre-university modules.

Students should therefore be guided by the following steps:

- 1. Generate fee breakdown.
- Pay all miscellaneous/registration fees required for enrolment (SLB covers Tuition and Exam fee only)
- **3**. Check student Intray for message.
- 4. Complete the enrolment steps
- 5. Follow up with the SLB to ensure that all guarantors' documents have been submitted.
- 6. Ensure that payments are made to the University by the Student Loan Bureau.

#### <u>Procedure for Staff member /Sponsored Students/Scholarship recipients/Co-dependents of</u> <u>UTech Staff member</u>

If you are a staff member or a co-dependent of a UTech staff member, you need to:

- 1. Submit your fee breakdown to the UTech Human Resource Department located on the Papine Campus for approval.
- 2. Information will be transmitted electronically to the Students Receivable unit by HR department for update to your account.
- 3. Pay all tuition/miscellaneous/registration fees required for enrolment:

If you are a sponsored student/receiving scholarship, you need to:

- 1. Proceed to the Financial Aid Office located on the Papine campus with the fee breakdown.
- 2. Pay all tuition/miscellaneous/registration fees required for enrolment.
- **3**. Check student in tray for message.

## **General Payment Procedure**

#### Make the necessary/required payments via any of the following available options:

#### Payment at NCB

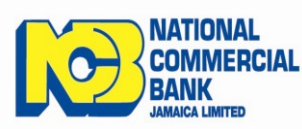

1. If payments are being made via any branch of NCB the following are required:

- i. UTech Fee breakdown (Tuition/Boarding Invoice) with Student's Name, ID Number and amount to be paid.
- ii. A completed regular NCB Deposit voucher with the following details:
  - 1. UTech's Account Number:

### a. 371360247 (JA\$ Payments ONLY) OR

### b. 376089223 (US\$ Payments ONLY)

- 2. Student's Full Name
- 3. Student's Identification Number
- 4. The name of the person making the payment must be written in the section "PAID IN BY "
- 5. "UTech School Fee Payment" must be written at the section "ACCOUNT NAME "
- 6. Include the amount being paid.
- 7. Indicate the type of payment being made i.e. "Tuition Payment" OR "Boarding Payment"
- Via Tele-Midas at 1-888-622-3477-8 or by via E-Banking online at <u>www.jncb.com</u> (NCB Customers ONLY) providing the following information where applicable:
  - a. UTech's Account Number:
    - i. 371360247 (JA\$ Payments ONLY) OR
    - ii. 376089223 (US\$ Payments ONLY)
  - b. Student's Full Name
  - c. Student's Identification Number
- **3**. Payments can be made via Wire-Transfer (from any bank that supports this facility) using the following information:
  - a. UTech's Account Number:
    - i. 376089223 (US\$ Payments ONLY)
    - ii. 371360247 (JA\$ Payments ONLY)
  - b. SWIFT CODE: JNCB JMKX
  - c. Student's Full Name
  - d. Student's Identification Number
  - e. Indicate the type of payment being made i.e. "Tuition Payment" OR "Boarding Payment"

*Note: The above information should be indicated on the wire-transfer information and a copy of completed transaction faxed to Fax #: 970 – 2302* 

#### **Payment at Paymaster**

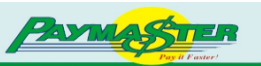

Provide the payment representative with the following information:

Student identification card or Number

Student Full Name First, Last, Middle)

Amount being paid

Indicate that payment is being made to <u>"UTech</u>".

Note: The above detail <u>SHOULD</u> be printed on the receipt when the transaction is completed.

#### Payment at Bill Express

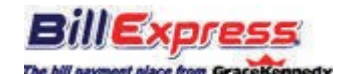

Provide the payment representative with the following information:

Student identification card or Number

Student Full Name (First, Last, Middle)

Amount being paid

Indicate that payment is being made to "UTech".

Note: The above detail SHOULD be printed on the receipt when the transaction is completed.

#### Online Payment via UTech's Website

Payments can be made via the university's website via the 'Online Services' section. Payments via this method are possible with any of the following:

- Keycard
- Visa
- MasterCard

Upon payment a confirmation email will be sent to you as receipt of your payment.

#### **Financial Clearance**

Students will receive messages to their portal to inform them of their registration status. You should monitor your portal 'Intray' for messages regarding financial clearance. If after two clear working days following fee payment a financial clearance message does not appear in the 'Intray', please contact Students Receivables by email: recaccounts@utech.edu.jm. The notification message you will receive in your Intray may include any of the following:

- 1. "You have been financially cleared . . ."
- 2. "You have not paid the requisite amount to be registered . . . The remaining balance must be settled to avoid penalties."

3. "Your financial status cannot be assessed because you have not confirmed your selections." Please pay special attention to the instructions displayed which indicates there is a problem with your registration. Follow the recommended actions. You cannot be registered unless:

- the requisite fees have been paid
- financial clearance approval is given electronically based on your invoice and payment agreement.

## **ENROLMENT STEPS**

1. After your fees have been paid, return to the UTech Student Portal using the new password you had previously created.

The Accounts Department would have now updated your account to Financial Clearance. A message will be sent to your <u>In-tray</u> located on your Home page of the Student Portal. This will allow you to proceed with your online enrolment.

| For UTech Students Only: Enter your ID number for<br>your username. If you are logging on for the <u>first time</u> ,<br>please use your date of birth as your password. The new<br>date format is ddmmyy without the slashes. Eg: 130773 |  |  |  |  |  |  |  |  |
|----------------------------------------------------------------------------------------------------|--|--|--|--|--|--|--|--|
| Username:<br>Password:                                                                                                    |  |  |  |  |  |  |  |  |

- f your username above and then click the link below to have a new password emailed to you.
- 2. <u>'Click here to enrol'</u> located under the Action column in your In-tray. Click on the link, **READ** and follow the instructions to complete your enrolment.

| ê   | Intray     |         |               | [                                                                                          | 2 💶 🕱                                              |
|-----|------------|---------|---------------|--------------------------------------------------------------------------------------------|----------------------------------------------------|
| Use | this page  | to view | your messages | Ĉ.                                                                                         |                                                    |
|     |            |         | for MARCUS    | GARVEY                                                                                     |                                                    |
| you | u have 6 n | ew/unre | ead messages  |                                                                                            |                                                    |
|     | Status     | From    | Received      | Subject                                                                                    | Action                                             |
|     | UnRead     |         | 16/Jun/2013   | Enrolment for<br>the 2012/3 SEM3<br>Session -<br>BACHELOR OF<br>BUSINESS<br>ADMINISTRATION | <u>Click</u><br><u>here</u><br><u>to</u><br>enrol! |
|     | UnRead     |         | 30/Nov/2012   | INT1001<br>Examination<br>Schedule<br>Changes                                              | <u>Read</u>                                        |
|     | UnRead     |         | 30/Nov/2012   | Graduation<br>Ceremony in<br>Montogo Bay                                                   | <u>Read</u>                                        |

- 3. After completing the enrolment steps click on **I** Agree to accept the University's regulations and policies. You have successfully completed all your on-line enrolment steps. The system will redirect you to the UTech Student Portal Home page.
- 4. Click on the icon that states <u>Student</u>. Click on the link that states <u>View Class Timetable</u> located beneath the **Student Actions** column.
- 5. You will be directed to a screen entitled 'Report Parameters' as shown below. Enter start date in the format ddmmyy (e.g 310809) and timeframe for your weekly timetable.

#### **Report Parameters**

Report Parameters are entered on this page.

| Run Student Tim                                                       | etable               |             |        |                     |  |  |  |  |
|-----------------------------------------------------------------------|----------------------|-------------|--------|---------------------|--|--|--|--|
|                                                                       |                      |             |        |                     |  |  |  |  |
|                                                                       |                      |             |        |                     |  |  |  |  |
| Please complete the                                                   | report option        | s and click | the 'F | Run Report' button. |  |  |  |  |
| Enter start date:                                                     |                      |             |        |                     |  |  |  |  |
|                                                                       |                      | -           |        |                     |  |  |  |  |
| Number of weeks:                                                      |                      |             |        |                     |  |  |  |  |
|                                                                       |                      |             |        |                     |  |  |  |  |
|                                                                       |                      |             |        |                     |  |  |  |  |
| Run Student Timet                                                     | able                 |             |        |                     |  |  |  |  |
|                                                                       |                      |             |        |                     |  |  |  |  |
| Please complete the report options and click the 'Run Report' button. |                      |             |        |                     |  |  |  |  |
|                                                                       | Clear Field <u>s</u> | Run Proces  | s      |                     |  |  |  |  |
|                                                                       |                      |             |        |                     |  |  |  |  |

- 6. After printing your personalized timetable, you can now log out of the system.
- 7. Proceed to the medical centre to submit your medical form or to make arrangements for the medical to be completed by the UTech Practitioner at the Papine campus. Failure to complete your medical will bar you from being a beneficiary of the health scheme and you will not be officially registered.
- 8. Boarding applicants are asked to visit the Accommodations Department before proceeding to the Department of Safety and Security to process your identification.
- 9. Proceed to the Department of Safety and Security located on the ground floor of the main Administration building of the University to process your identification card. (See opening hours below).
- 10. Collect your student Handbook at the Office of Admissions and Enrolment Management.
- 11. You are now a registered student of the University.

#### THE DEPARTMENT OF SAFETY AND SECURITY OPENING HOURS

Mondays, Tuesday and Fridays Thursdays Saturdays Wednesdays 8:00 am – 4:00 pm 12:00 noon – 8:30 pm 10:00 am – 3:00 pm **CLOSED** 

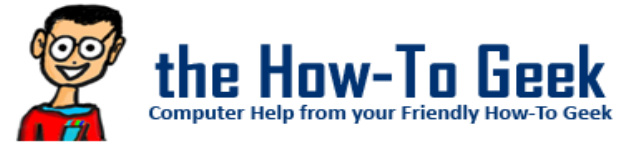

Remember if you're having difficulties you can contact the UTech Call Centre.